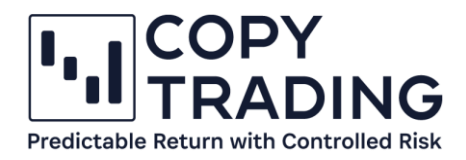

## ANLEITUNG

## IC Markets cTrader Demokonto erstellen

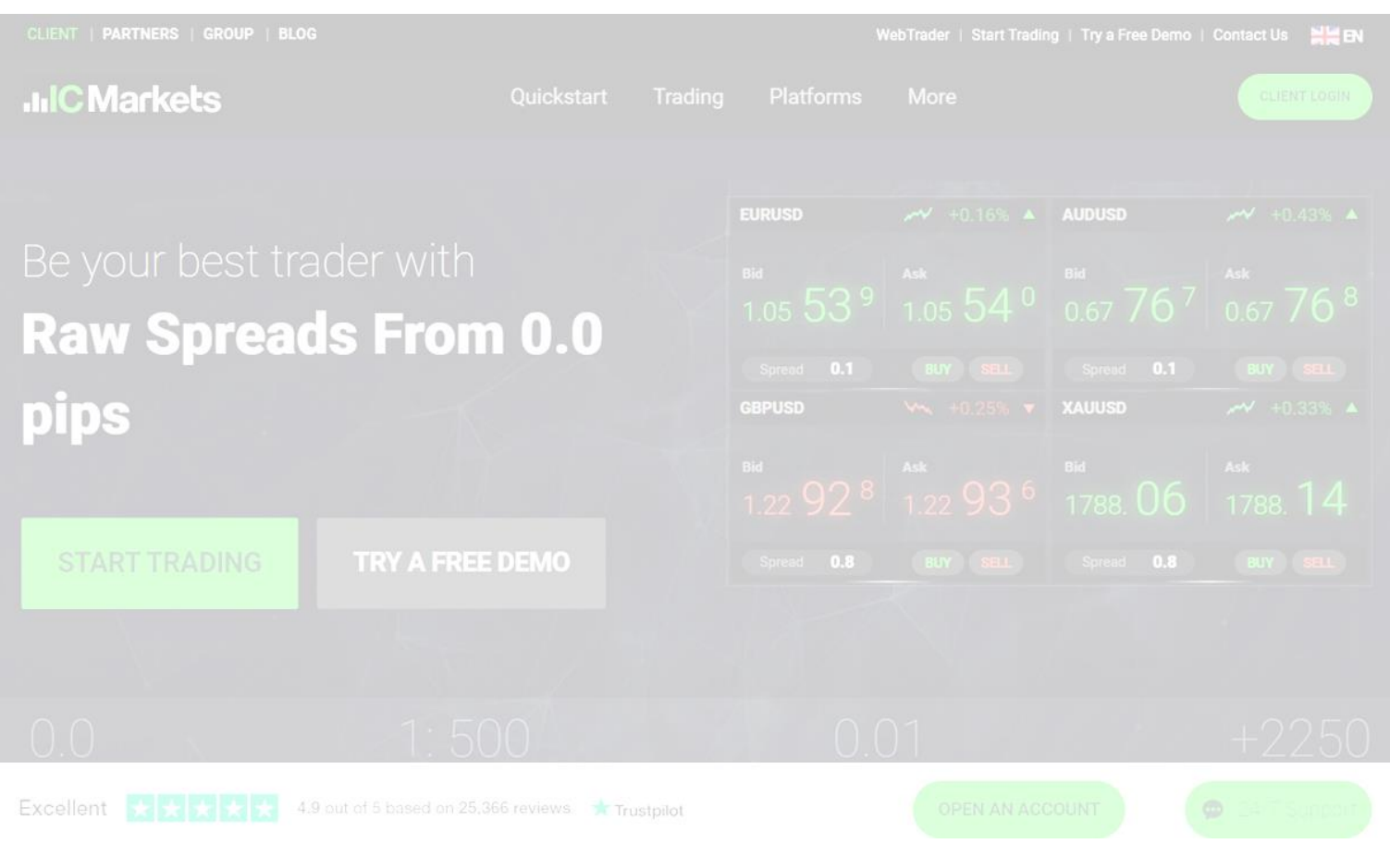

Stand: Dezember 2022

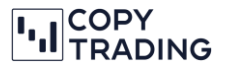

- 1. <u>https://www.icmarkets.com/global/de/</u> in einem gewünschten Browser öffnen
- 2. Wenn Englisch als Sprache eingestellt ist, können Sie in der oberen Menüleiste auf Deutsch wechseln

| Web            | Trader   Start Tradir | ng   Try a Free De | mo   Contact Us | N SE EN   |       |            |              |
|----------------|-----------------------|--------------------|-----------------|-----------|-------|------------|--------------|
|                | Quickstart            | Trading            | 밝혔 English      | 1000 简体中文 |       |            | CLIENT LOGIN |
|                |                       |                    | 🔲 ไทย           | Indonesia |       |            |              |
|                |                       | EU                 | 💽 한국어           | Deutsch   | UDUSD | ≁ +0.11% ▲ |              |
| st trader with |                       | Bid                | Français        | Português |       | Ask        |              |

3. Den Button Probieren Sie ein kostenloses Demokonto aus anklicken

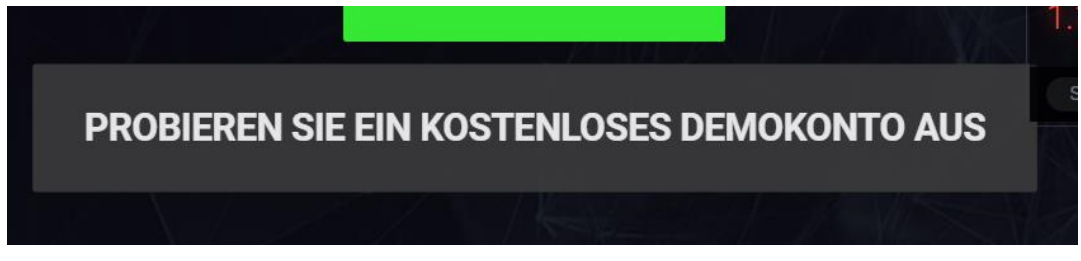

- 4. Personenbezogene Daten eingeben:
  - a. Wohnsitzland
  - b. Vorname
  - c. Nachname
  - d. E-Mail
  - e. Telefonnummer
  - f. Ich wurde durch einen Introducing Broker geworben: 62788

| LIVE-HANDELSKONTO                                | DEMOKONTO | WIE MAN GELD EINZAHLT                                                                             | WIE MAN SICH GELD AUSZAHLEN LASST |
|--------------------------------------------------|-----------|---------------------------------------------------------------------------------------------------|-----------------------------------|
| IIC Markets<br>Global Markets at Your Fingertips |           | Füllen Sie Ihre personenbezogenen D                                                               | aten aus                          |
| 1 Ihre personenbezoge<br>Daten                   | men       | Country of Residence<br>Austria<br><u>Notice:</u> You may wish to consider our <u>European Er</u> | ↓                                 |
| Handelskonto-Konfig                              | uration   | Vorname<br>Nachname                                                                               |                                   |
|                                                  |           | -<br>E-Mail                                                                                       |                                   |
|                                                  |           | TELEFON<br>+43<br>Ich wurde durch einen Introducing B                                             | iroker geworben                   |
|                                                  |           | REGISTER                                                                                          |                                   |

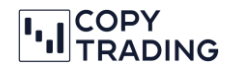

- 5. Demokonto konfigurieren
  - a. Trading Plattform: cTrader Plattform auswählen
  - b. Currency: Ihre gewünschte Basiswährung für das Konto auswählen
  - c. Leverage: Leverage können Sie auf 1:25 ändern
  - d. Initial Deposit: Nehmen Sie einen Betrag über 15.000 €, ansonsten können Sie das Kopieren nicht starten.

ACHTUNG: Die letzten 2 Nuller sind die Stellen hinter dem Komma. Das Komma wird grafisch leider nicht angezeigt. Wir empfehlen 5000000 auszuwählen, was 50.000 € entspricht.

e. Auf Proceed klicken, um fortzufahren

| To open a demo trading<br>automatically sent to yo | account you must complete the form belo<br>u. Please remember to check your email. | inating your trading platform, account type, currency, leverage and initial deposit amount. Once complete an email with y | /our demo trading account login details will |
|----------------------------------------------------|------------------------------------------------------------------------------------|----------------------------------------------------------------------------------------------------|----------------------------------------------|
| Trading Platform:                                  | cTrader                                                                            | •                                                                                                    |                                              |
| Account Type:                                      | Raw Spread                                                                         |                                                                                                    |                                              |
| Currency:                                          | EUR                                                                                | •                                                                                                    |                                              |
| Leverage:                                          | 1:500                                                                              | <b>~</b>                                                                                                    |                                              |
| Initial Deposit:                                   | 5000000                                                                            | •                                                                                                    |                                              |
|                                                    | PROCEED                                                                            | ÷.                                                                                                    |                                              |
|                                                    |                                                                                    |                                                                                                    |                                              |

6. Jetzt sehen Sie Ihren Demoaccount im IC Markets Dashboard unter Demo Accounts

| Popol     Popol     P | Accounts                                                   |                                             |  |
|----------------------------------------------------------------------------------------------------|------------------------------------------------------------|---------------------------------------------|--|
| h Widdaw   h Widdaw   h Middaw   h Middaw   h Middaw   h Middaw   h Middaw   h Middaw   h Daters   h Middaw   h Middaw   h Mid                                                                                                    | P, Deposit                                                 | CTrader Accounts + Open New Demo Account    |  |
| I utation     ACCONTITYE     SERVER       0 hords     Image: Contract in the server in the server in the                                                              | ) Withdraw                                                 | TRUCING ACCOUNT<br>Classification 6515599   |  |
| pluss   bowlnoads   bowlnawtet forecasts   contents   contents   bowlnewtet forecasts                                                                                                    | Partners                                                   | ACCOUNT TYPE SERVER<br>Raw Sprad Chude deno |  |
| Devinited     Image: Devinited method       Dely market forecasts     Image: Devinited method       Legal documents     Image: Devinited method       Contact us     Image: Devinited method       Live Chat     Image: Devinited method                                                                                                    |                                                            | යි Currency USD                             |  |
| Body market forecasts                                                                                                    | Downloads                                                  | C Belance 0                                 |  |
| Image: Construction         Image: Construction                                                                                                    | Daily market forecasts                                     | C FUND NOW                                  |  |
|                                                                                                    | Legal documents<br><sup>0</sup> Contact us<br>   Live Chat |                                             |  |
|                                                                                                    |                                                            |                                             |  |

 Auf Ihre angegebene E-Mail-Adresse haben Sie jetzt eine E-Mail mit den Zugangsdaten für IC Markets bekommen. Der Betreff der E-Mail müsste Secure Client Area Login Details lauten.
 Bitte beachten Sie: IC Markets ist der Broker. Dort werden Ihre Konten verwaltet. Das Kopieren findet auf der Trading Plattform cTrader statt.

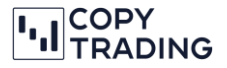

8. Im E-Mail sehen Sie Ihre Zugangsdaten für IC Markets (nicht cTrader!). Wenn Sie im E-Mail auf den Link *Secure Client Area* klicken, gelangen Sie wieder zum IC Markets Dashboard mit Ihrer Kontenübersicht.

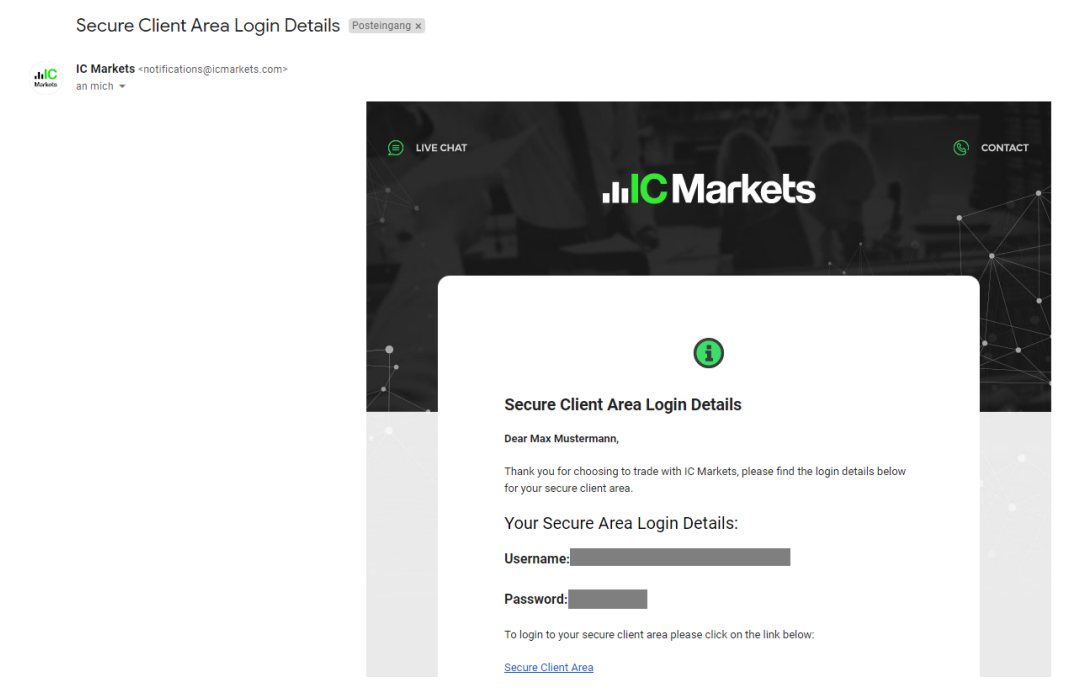

9. Sie können das Passwort ändern, indem Sie sich bei IC Markets einloggen, im rechten oberen Eck auf Ihren Namen klicken und anschließend *Change Password* auswählen.

| EN EN                       | MM Max Mustermann                         |                                                |
|-----------------------------|-------------------------------------------|------------------------------------------------|
| 🗈 Upload                    | documents >                               |                                                |
| ළ Accour                    | t Details >                               |                                                |
| Change                      | Password >                                |                                                |
| [→ Logout                   |                                           |                                                |
|                             |                                           | •                                              |
|                             |                                           |                                                |
| CHANGE PASS                 | VORD                                      |                                                |
| Old password:               |                                           |                                                |
| New password:               |                                           | •                                              |
| Confirm password:           |                                           | Ø                                              |
|                             | UPDATE PASSWORD                           |                                                |
| The password should contair | only numbers and letters of the alphabet. | . Should be in the length from 8 to 15 symbols |
|                             |                                           |                                                |
|                             |                                           |                                                |

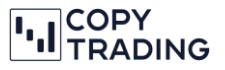

10. In einem separaten E-Mail haben Sie auch die Zugangsdaten für die cTrader Plattform bekommen. Falls Sie kein E-Mail erhalten haben, prüfen Sie auch Ihren SPAM-Ordner.

Mit Ihren cTrader Daten können Sie sich jetzt bei cTrader (<u>https://ct-sc.icmarkets.com/</u>) anmelden. Im rechten oberen Eck sehen Sie Ihre cTrader ID und Ihr Konto.

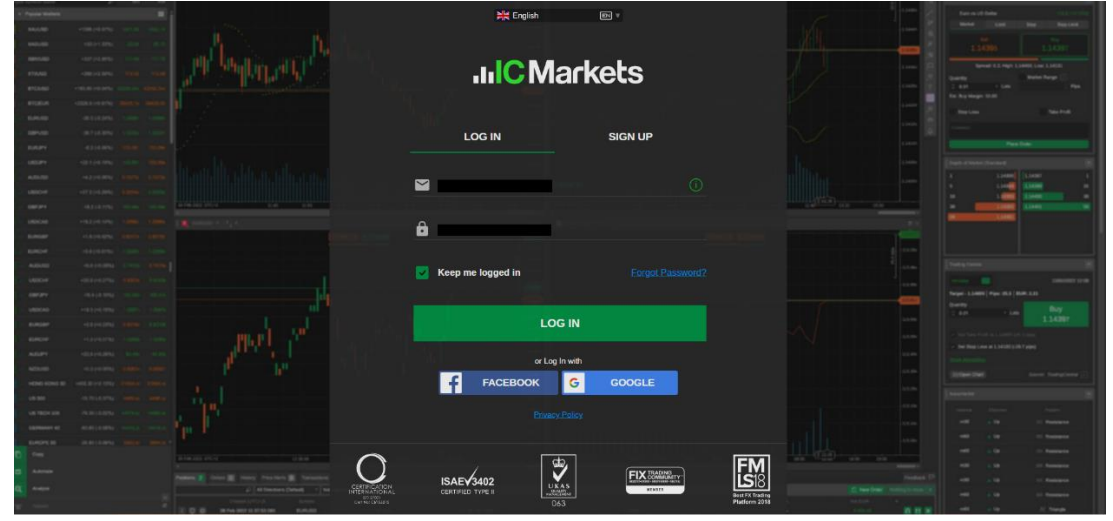

## 11. Sie haben die Registrierung erfolgreich abgeschlossen

Sie können jetzt mit der nächsten Anleitung, wie Sie ein Konto mit dem Copy-Trading verknüpfen, fortfahren.

Falls Sie später auf ein Live-Account wechseln wollen, müssen Sie sich nicht neu anmelden. Sie können die Registrierung für ein Live-Account direkt vom IC Markets Dashboard aus machen.